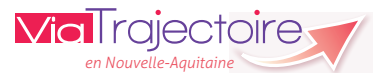

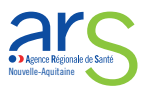

## **Statistiques Sanitaires**

Ce document est destiné à vous guider pour réaliser vos commandes statistiques. Tout utilisateur peut commander et consulter les statistiques d'activité le concernant, en fonction du périmètre de ses habilitations.

Précision : ne sont disponibles dans les statistiques que les demandes archivées (demandes finalisées depuis plus de 15 jours) ou annulées depuis plus de 15 jours.

## Pourquoi les statistiques ?

<u>Pour un prescripteur</u> : Combien de demandes ai-je fait ? Vers quels établissements ? Pour quels profils de patients ? Quels sont ceux qui ont refusé ? Pourquoi ? Combien ai-je annulé de demandes et pourquoi ? Quels sont les délais avant que les patients ne soient admis ? ...

<u>Pour un receveur</u> : Qui m'envoie des demandes ? Pour quels profils de patients ? Pourquoi ai-je refusé et à qui ? Quels sont mes délais de réponse ? ...

|   | Commander o                                              | les statistiques : Co                              | omment faire ?                                  |
|---|----------------------------------------------------------|----------------------------------------------------|-------------------------------------------------|
| 1 | Une fois connecté à ViaTrajectoire (ww<br>« Sanitaire ». | w.viatrajectoire.fr), da<br>OBSERVATOIRE           | ans la rubrique <b>Observatoire</b> cliquez sur |
|   |                                                          | Commander<br>Sanitaire<br>Grand âge<br>Déploiement |                                                 |
|   |                                                          | Consulter                                          |                                                 |

2 Deux niveaux d'analyse sont possibles suivant votre profil : un niveau « Structure » ou « Unité » (en cliquant sur le fichier, vous obtenez le détail de ce qu'il contient). Pour obtenir le fichier, cliquez sur « Commander » à droite de l'écran.

| Unité                                                                                                    |           |
|----------------------------------------------------------------------------------------------------|-----------|
| 😠 Prescripteur - Unité : Flux, indicateurs de gestion, besoins non couverts, etc. (FPA006)                 | Commander |
| 😠 Prescripteur - Unité : Profil patients proposés, admis, com paraison par SSR receveur (FPA012)           | Commander |
| G Prescripteur - Unité : Séjours prolongés. (FPA001)                                                       | Commander |
| 😛 Receveur - Unité: Flux, indicateurs de gestion, besoins non couverts, etc. (FPA009)                      | Commander |
| G Receveur - Unité: Profil patients proposés, admis, comparaison par structure prescripteur (FPA013)       | Commander |
| Structure                                                                                                  |           |
| 🐵 Prescripteur - structure : Tableau d'analyse synthétique ( PDF) (FPA019)                                 | Commander |
| G Prescripteur - structure : Tableau d'analyse synthétique et compléments (FPA020)                         | Commander |
| G Prescripteur - structure: Flux, indicateurs de gestion, besoins non couverts, etc. (FPA007)              | Commander |
| 😠 Prescripteur - structure : Profil patients proposés, admis, comparaison par SSR receveur (FPA004)        | Commander |
| 😠 Receveur - structure : Tableau d'analyse synthétique ( PDF ) (FPA021)                                    | Commander |
| 🜐 Receveur - structure : Tableau d'analyse synthétique et compléments (FPA022)                             | Commander |
| Receveur - structure : Flux, indicateurs de gestion, besoins non couverts, etc. (FPA010)                   | Commander |
| 😠 Receveur - structure : Profil patients proposés, admis, comparaison par structure prescripteur. (FPA005) | Commander |
| G Receveur - Structure : Etude des annulations pour une structure receveuse (FPA014)                       | Commander |
|                                                                                                    |           |

Il vous est demandé de définir les paramètres que vous voulez recueillir :

Le public et les pathologies (en ne cochant rien, cela sélectionne toutes les pathologies) :

La période d'étude :

Les unités concernées :

Les structures prescriptrices selon la région (si vous ne cochez rien la requête sera faite pour l'ensemble des structures prescriptrices) :

La discipline requise (proposée par le moteur de recherche) :

La discipline d'admission :

Les tranches d'âge :

Le type d'unité demandeuse :

Le type d'unité receveuse :

Rubrique « commentaire » : obligatoire à remplir. Cela vous permettra de reconnaître le contenu de votre fichier.

Cliquez sur Envoyer la demande

| Saisie des paramètr                           | es :        |                            |                   |            |     |
|-----------------------------------------------|-------------|----------------------------|-------------------|------------|-----|
| Pathologie(s) : 🚺                             |             | Handles et personnes âgées |                   |            |     |
|                                               |             |                            | Enfants           |            |     |
| Date de début :                               |             |                            |                   |            | Ē   |
| Date de fin :                                 |             |                            |                   |            | Ē   |
| Unité(s) receveuse(s)                         | : <b>i</b>  | ±                          | AQUITAI           | NE         |     |
| Structure(s)                                  |             | 🖃 - CH                     | IAMPAGN           | E-ARDE     | NNE |
| prescriptrice(s) : i                          |             | FIC                        | TIVE              |            |     |
|                                               |             | + FR                       | ANCHE-C           | OMTE       |     |
|                                               |             | 🚽 - GL                     | JADELOUF          | ΡE         |     |
|                                               |             | Щ. НА                      | UTE-NOR           |            |     |
| Discipline requise : i                        | +           | Adult                      | es et persor      | nnes âgées | ;   |
|                                               | +           | 🔲 Enfan                    | ts                |            |     |
| Discipline d'admission :                      | +           | Adult                      | es et persor      | nnes âgées | ;   |
|                                               | ÷           | Enfan                      | ts                |            |     |
| Tranche d'age : <mark>i</mark>                |             | De 0                       | à 5 ans           |            |     |
| Type unité demandeuse                         | Sanitaire   |                            |                   |            |     |
|                                               | +           | Personnes âgées            |                   |            |     |
|                                               | ±           | Personne                   | es handicap       | ées        |     |
| Type unité receveuse : i                      | 🕂 Sanitaire |                            |                   |            |     |
|                                               | +           | Personne                   | es âgées          |            |     |
|                                               | ÷           | Personne                   | es handicap       | ées        |     |
| Commentaire :<br>SSR X Statistiques flux 2014 |             |                            |                   |            |     |
|                                               |             |                            |                   |            |     |
|                                               |             |                            |                   |            |     |
|                                               |             | A                          | nnuler Envoyer la | lemande    |     |

## Consulter des statistiques : Comment faire ?

Pour récupérer votre fichier, rendez-vous dans le menu Observatoire, rubrique « Consulter ».

|     |                 | 16/02/2015        | Receveur - structure : Flux, indicateurs de gestion, besoins non | test        | 22 |
|-----|-----------------|-------------------|------------------------------------------------------------------|-------------|----|
|     | Date de demande | Date d'expiration | Nom du document BO                                               | Commentaire |    |
| Sta | atistiques à    | la demande        | Sanitaire<br>Grand âge<br>Déploiement<br>Consulter               |             |    |

Le traitement de votre demande peut prendre de 1h à 48h selon la file d'attente et le volume des demandes. Le logo 📉 apparaitra lorsque votre fichier sera disponible. Vous pourrez alors le télécharger.

## Support ViaTrajectoire Nouvelle-Aquitaine 0805 690 656

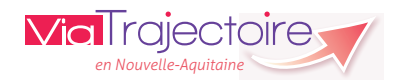

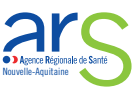